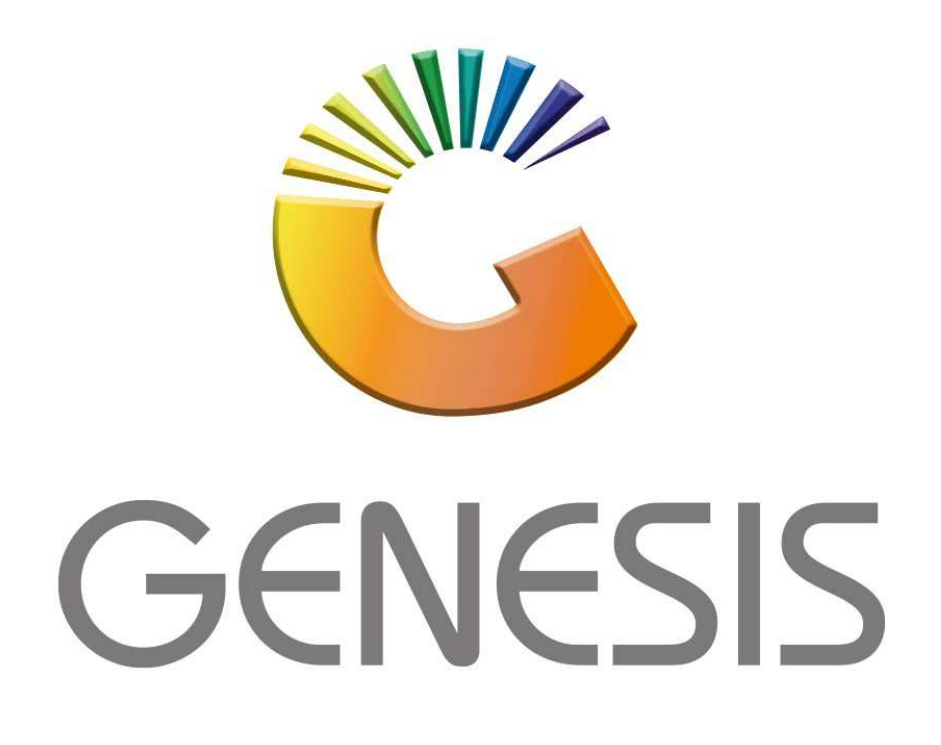

## How to setup Cashback on the till

**MRJ** Consultants

Bondev Office Park, 140 Cattle Egret Rd, Eldoraigne, Centurion, 0171 *Tel: (012) 654 0300* 

Mail: helpdesk@mrj.co.za

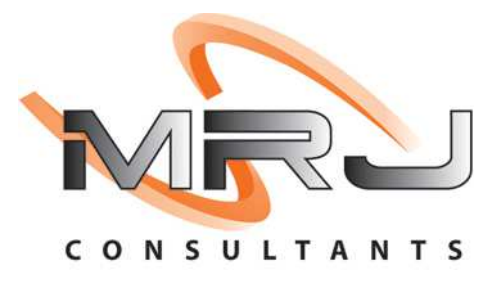

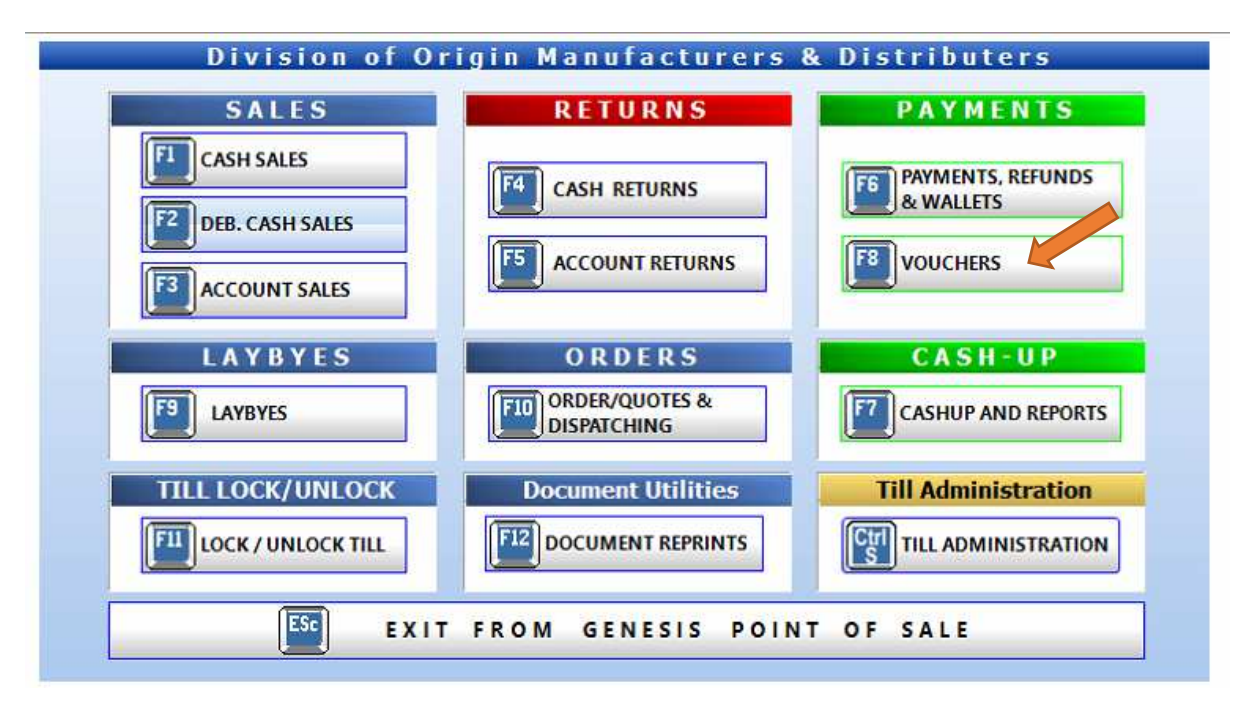

1. Once the Till module has been opened select F8 for vouchers

2. Once the bottom section appears select CASH/SASSA Withdrawals

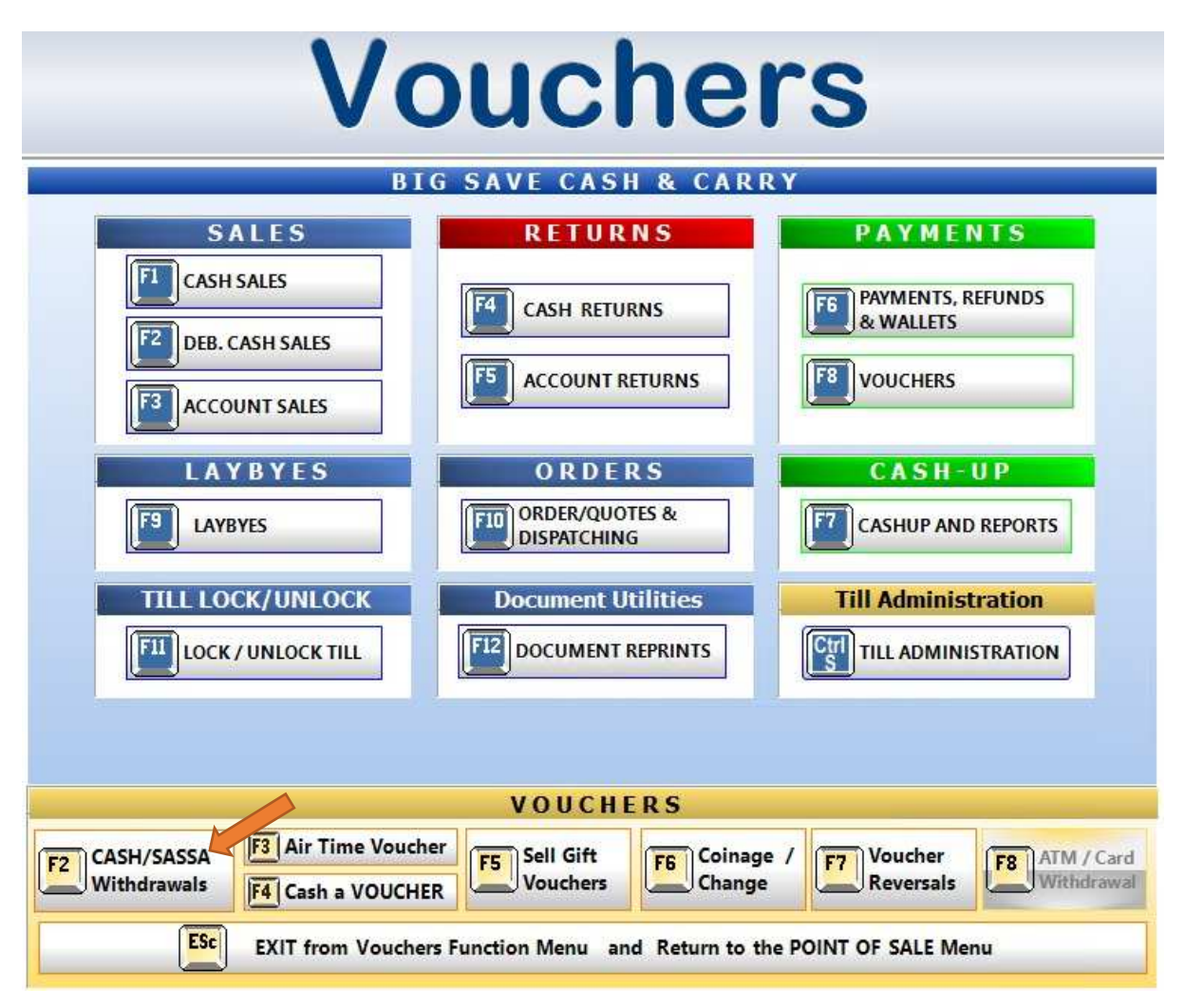

3. Here you can enter the desired amounts and press enter to proceed, a slip will print out on completion

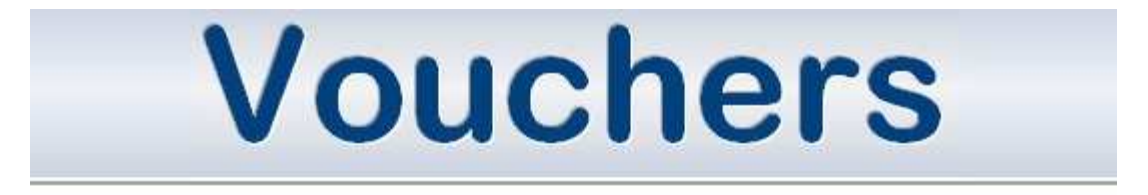

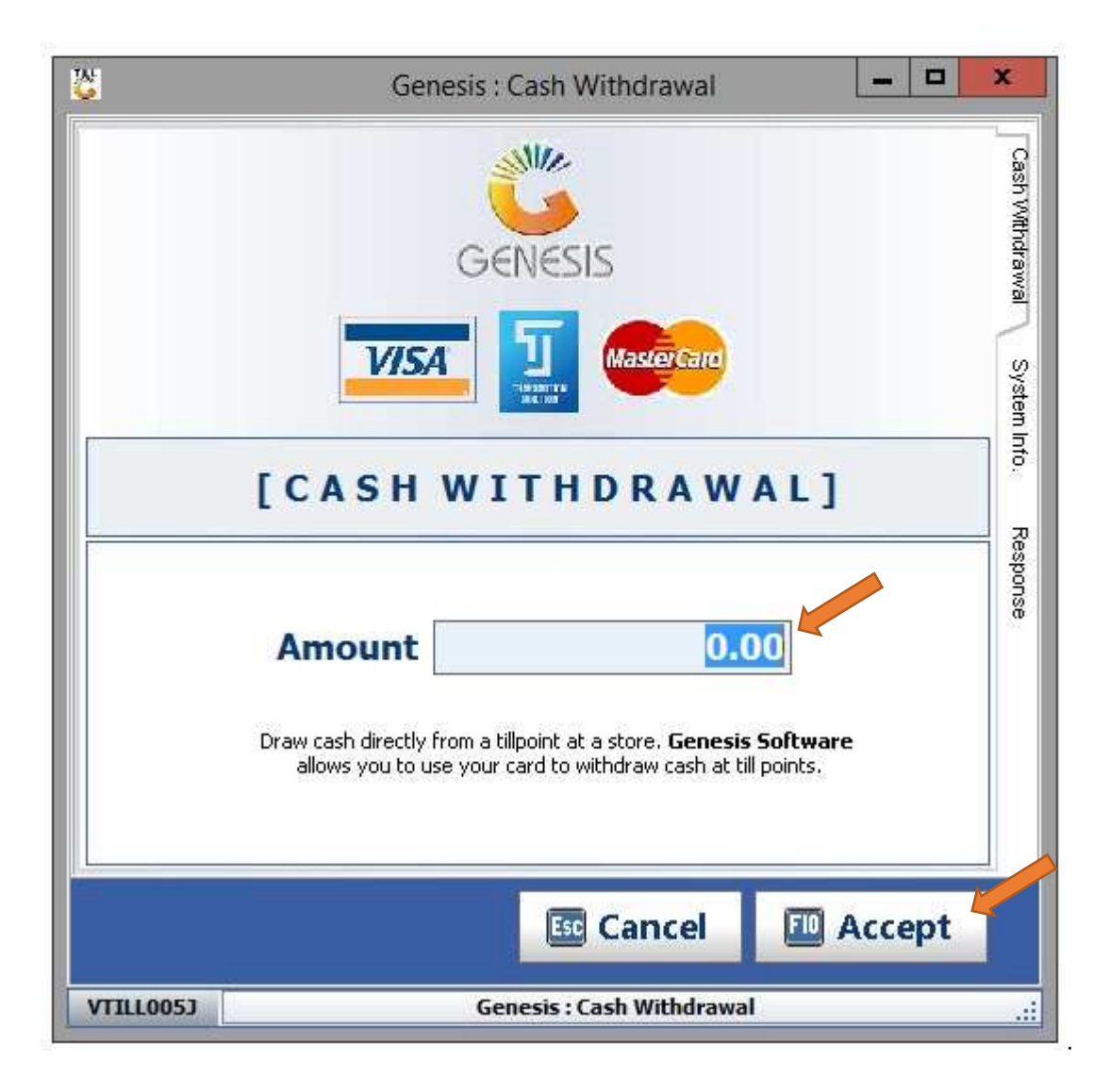

## Under Utilities-Branch parameter 87 set to Yes

| Branch Parameters                                               |                                     |               |           |                |  |  |
|-----------------------------------------------------------------|-------------------------------------|---------------|-----------|----------------|--|--|
| Branch HHC - HOME HYPER CITY                                    | Module                              |               |           |                |  |  |
| Parameter Description                                           | Current Value                       | Default Value | Param.N ^ |                |  |  |
| TILLS : [Boloro] - Boloro TelCo ID                              | 236                                 | 236           | 8         | Detions        |  |  |
| TILLS : [Boloro] - HaloPay TelCO ID                             | Y                                   | 274           | 37        | FID Save       |  |  |
| TILLS : [Mobi-Cash] - ACTIVATE Mobi-Cash Deposit Function       | N                                   | N             | 36        | Esc Exit       |  |  |
| TILLS : [Mobi-Cash] - Agent Code                                | 7                                   | ***           | 37        | 10             |  |  |
| TILLS : [Mobi-Cash] - Deposit PIN                               | ***                                 | ***           | 38        | tor Ithilities |  |  |
| TILLS : [Mobi-Cash] - URL                                       | 3                                   | ***           | 39        |                |  |  |
| TILLS : [Boloro/Mobi-Cash] - Debtor Account No.                 | BOLORO                              | BOLORO        | 40        | Search         |  |  |
| TILLS : Credit Card Automation Interface - Activate API         | Y                                   | N             | 41        |                |  |  |
| TILLS : [Innervation Card Interface] - Merchant ID              |                                     | 000           | 42        |                |  |  |
| TILLS : [Innervation Card Interface] - Socket Address           |                                     | 127.0.0.0     | 43        |                |  |  |
| TLLS : [Innervation Card Interface] - Socket Port               |                                     | 9001          | 44        |                |  |  |
| TLLS : [FNB Card Interface] - Merchant ID                       |                                     |               | 90        |                |  |  |
| TILLS : [FNB Card Interface] - SOAP URL String                  |                                     |               | 91        |                |  |  |
| TILLS : [NEDBANK Card Interface] - Card Calling URL Rest String | http://129.232.188.155:9080/rest/tr |               | 108       |                |  |  |
| 3 87 Sind next Sind previous                                    |                                     |               |           |                |  |  |
| <                                                               |                                     |               | >         |                |  |  |

Open Till select an item for a sale complete line and complete sale you will then see an F6 option. This is where you can enter an amount and complete the cash back.

| 👺 Payment Tender          |        |                                                | - 🗆 X |
|---------------------------|--------|------------------------------------------------|-------|
| Cash                      | 0.00   | Cash Sales                                     |       |
| Credit Cards 🔝            | 0.00   | Total Due                                      | 14.90 |
| Transfers                 | 0.00   |                                                |       |
|                           |        | Tendered                                       | 0.00  |
|                           |        | Balance                                        | 14.90 |
| Cash Withdrawal <b>F6</b> | 0.00   | CHANGE<br>IblCGLevelWarning<br>IblCGInitialize | 0.00  |
| ESC ABORT                 | ROCEED | 3                                              |       |
| VTILL003                  | Paymen | t Tender Form                                  |       |